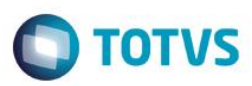

## Evidência de Testes

| Produto:                  | SIGALOJA                        |
|---------------------------|---------------------------------|
| Versão:                   | P11.8                           |
| Produto/Versão Integrado: |                                 |
| Banco de Dados:           | Progress, Oracle, SQL, Informix |

## 1. Evidência e sequência do passo a passo

## Teste Unitário (Codificação)

#### Pré-Requisito:

- Possuir um produto sem estoque.
- Possuir o parâmetro "MV\_ESTNEG" com conteúdo igual a "N".

### Sequencia 01:

1. No ambiente de "Controle de lojas (SIGALOJA)", acesse "Atualizações / Atendimento / Venda Assistida (LOJA701)". Ao informar o produto sem estoque, neste momento é exibida mensagem informativa.

1

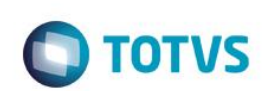

| o Orcamento*<br>000068 | Vendedor*                 | Nome Vend.<br>VENDEDOR PADRAO         |                                  |                               | Cliente•<br>LLOT21 |              |     |
|------------------------|---------------------------|---------------------------------------|----------------------------------|-------------------------------|--------------------|--------------|-----|
| nja Cliente*           | Nome Cliente<br>CLITST 10 |                                       | Dt. Validade<br>25/07/2016       | Ð                             | XFELIPE            |              |     |
| Produto Descr<br>04 P  | cao                       | Quantidade Preco Unit. N<br>0,00 0,00 | /i: tem Unidade<br>0,00          | Desconto Valor Desc<br>0,0000 | Entrega?<br>0,0000 | Data Entrega |     |
|                        |                           | TOTVS                                 | ite em estoque para o produto 04 |                               |                    |              |     |
|                        |                           |                                       |                                  |                               |                    |              |     |
|                        | II                        |                                       |                                  |                               |                    |              | ► • |

2. Clique no botão "Estoque / Consultar estoque (CTRL + A)".

| TOTVE |
|-------|
| 10105 |

| Gravação      | Efetuar reserva (F11)     | ue              | Ou           | tros       |             |        |          |             |          |            |             |              |              |            |
|---------------|---------------------------|-----------------|--------------|------------|-------------|--------|----------|-------------|----------|------------|-------------|--------------|--------------|------------|
| No Orcamento* | Consultar reserva (F12)   | dor*            | _            |            | Nome Vend.  |        |          |             |          |            | Cliente*    |              |              |            |
| 000068        | Consultar estoque (Ctr+A) |                 | $\mathbf{P}$ |            | VENDEDOR F  | PADRAO |          |             |          |            | LLOT21      | $\mathbf{P}$ |              |            |
| Loja Cliente* | Nor                       | e Cliente       |              |            |             |        |          | Dt.Validade |          |            | XFELIPE     |              |              |            |
| 01            | CL                        | ITST 10         |              |            |             |        |          | 25/07/2016  | 31       |            |             |              |              |            |
| Série SAT     |                           |                 |              |            |             |        |          |             |          |            |             |              |              |            |
|               |                           |                 |              |            |             |        |          |             |          |            |             |              |              |            |
|               |                           |                 |              |            |             |        |          |             |          |            |             |              |              |            |
| em Produto    | Descricao                 |                 |              | Quantidade | Preco Unit. | VI     | 'Ir.Item | Unidade     | Desconto | Valor Desc | Enti        | rega?        | Data Entrega | Ā          |
| 04            | PRODUTO 04                |                 |              | 1,00       |             | 999,00 |          | 999,00 UN   | 0,0000   |            | 0,0000      |              | 11           | 1          |
|               |                           |                 |              |            |             |        |          |             |          |            |             |              |              |            |
|               |                           |                 |              |            |             |        |          |             |          |            |             |              |              | T          |
|               |                           | Ш               |              |            |             |        |          |             |          |            |             |              |              | 4 <b>1</b> |
|               | • <u>999,00</u>           | m<br>Desconto % |              | 0,00       | Desconto \$ | 0      | 0,00     | Qtde Volume | 1,00     | Total de l | Mercadorias |              | 999,00       | - H (4)    |

3. E exibido tela contendo informações do estoque do produto.

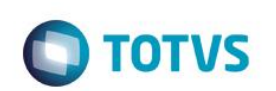

| o Orcamento*         | Vendedor* 000001 Nome Client |                                                                                             | Nome Vend.<br>VENDEDOR P                                                                                                    | ADRAO                                             | Dt Validade                                             |          | Cliente<br>LLOT2 | Þ        |              |        |
|----------------------|------------------------------|---------------------------------------------------------------------------------------------|----------------------------------------------------------------------------------------------------|---------------------------------------------------|---------------------------------------------------------|----------|------------------|----------|--------------|--------|
| érie SAT             | CLITST 10                    |                                                                                             |                                                                                                    |                                                   | 25/07/20                                                | D16 🗾    |                  |          |              |        |
| n Produto Des        | cricao                       | Quantida                                                                                    | de Preco Unit.                                                                                                    | Vir.item                                          | Unidade                                                 | Desconto | Valor Desc       | Entrega? | Data Entrega |        |
| jus proj             | 2010 04                      | Consu<br>Dade<br>Códi<br>Dese<br>Fator<br>Inicia<br>Prep<br>1 -<br>2 -<br>3 -<br>4 -<br>5 - | Ita Estoque<br>a de Produte<br>po 04<br>PRODUTO 04<br>sue - Armazém 01<br>4 0,00 ?<br>as de Venda:<br>999,00 ?<br>0,00 ?<br>0,00 | Unidade UN<br>Atual -<br>6 -<br>7 -<br>8 -<br>9 - | Grupo<br>1,00 ?<br>0,00 ?<br>0,00 ?<br>0,00 ?<br>0,00 ? | <b>a</b> | 0,00             |          |              |        |
|                      |                              |                                                                                             |                                                                                                    |                                                   |                                                         |          |                  |          |              | + H 44 |
| b-total + impostos 9 | 999,00 Descon                | to % 0,00                                                                                   | Desconto \$                                                                                                    | 0,00                                              | Qtde Volume                                             | 1,00     | Total de Mercado | ias      | 999,00       |        |

4. Defina o pagamento da venda e clique em "Gravar como venda".

|                                     | Estoque                   | Outros              |                         |             |            |             |          |          |          |                   |
|-------------------------------------|---------------------------|---------------------|-------------------------|-------------|------------|-------------|----------|----------|----------|-------------------|
| Orcamento*                          | Vendedor*                 |                     | VENDEDOR PADRAO         |             |            |             |          | Cliente* | D        |                   |
|                                     | 00001                     |                     | VENDEDOKTADIOKO         |             |            |             |          | LLOTZT   | <i>•</i> | Gravar como venda |
| a Cliente*                          | Nome Cliente<br>CLITST 10 |                     |                         |             | Dt.Validad | de<br>/2016 |          | XFELIPE  |          | 1                 |
|                                     |                           |                     |                         |             |            | 2           |          |          |          |                   |
| IE SAI                              |                           |                     |                         |             |            |             |          |          |          |                   |
|                                     |                           |                     |                         |             |            |             |          |          |          |                   |
|                                     |                           |                     |                         |             |            |             |          |          |          |                   |
|                                     |                           |                     |                         |             |            |             |          |          |          |                   |
|                                     |                           |                     |                         |             |            |             |          |          |          |                   |
| <u>D</u> inheiro <u>C</u> heque     | Cartao de Credito         | ao de Debito Automa | C <u>o</u> nd.negociada | Data        | Forma Pgto | Valor Pago  | Parcelas |          |          | *                 |
|                                     |                           |                     |                         | 25/07/2016  | RS         | 999,00      |          |          |          | 1                 |
| Einanciado <u>M</u> ulti Negociação | Zerar Pagamentos          |                     |                         |             |            |             |          |          |          |                   |
|                                     |                           |                     |                         |             |            |             |          |          |          |                   |
|                                     |                           |                     |                         |             |            |             |          |          |          |                   |
|                                     |                           |                     |                         |             |            |             |          |          |          |                   |
|                                     |                           |                     |                         |             |            |             |          |          |          |                   |
|                                     |                           |                     |                         |             |            |             |          |          |          |                   |
|                                     |                           |                     |                         |             |            |             |          |          |          |                   |
|                                     |                           |                     |                         |             |            |             |          |          |          |                   |
|                                     |                           |                     |                         |             |            |             |          |          |          |                   |
|                                     |                           |                     |                         |             |            |             |          |          |          |                   |
|                                     |                           |                     |                         |             |            |             |          |          |          |                   |
|                                     |                           |                     |                         |             |            |             |          |          |          |                   |
|                                     |                           |                     |                         |             |            |             |          |          |          |                   |
|                                     |                           |                     |                         |             |            |             |          |          |          |                   |
|                                     |                           |                     |                         |             |            |             |          |          |          |                   |
|                                     |                           |                     |                         |             |            |             |          |          |          |                   |
|                                     |                           |                     |                         |             |            |             |          |          |          |                   |
|                                     |                           |                     |                         |             |            |             |          |          |          | *                 |
|                                     |                           |                     |                         | 4           |            |             |          |          |          | •                 |
| dição de Pgto 001 ? A VISTA         | 4                         |                     |                         | Total Parce | las 999    | ,00 Troco   |          | 0,00     |          |                   |
| total + impostos 999,0              | Desconto %                | 0,00                | Desconto \$             | 0,00 Qtd    | le Volume  | 1,00        | Total da | Venda    |          | 999,00            |
|                                     |                           |                     |                         |             |            |             |          |          |          |                   |
|                                     |                           |                     |                         |             |            |             |          |          |          |                   |

5. Neste momento é exibida nova mensagem informando o estoque do produto.

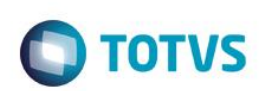

|                                                               | Estoque                                        | Outros              |                                                           |                        |                      |                      |          |                    |   |
|---------------------------------------------------------------|------------------------------------------------|---------------------|-----------------------------------------------------------|------------------------|----------------------|----------------------|----------|--------------------|---|
| lo Orcamento•<br>000068                                       | Vendedor*                                      |                     | Nome Vend.<br>VENDEDOR PADRAO                             |                        |                      |                      |          | Cliente*<br>LLOT21 | P |
| Loja Cliente*<br>01<br>Série SAT                              | Nome Cliente<br>CLITST 10                      |                     |                                                           |                        | Dt.Validad<br>25/07/ | le<br>2016 🗾         |          | XFELIPE            |   |
| Dinheiro <u>C</u> heque<br>Einanciado <u>M</u> uti Negociação | C <u>a</u> rlao de Credito<br>Zerar Pagamentos | ao de Debito Automa | Cond negociada                                            | Data  <br>25/07/2016 F | Forma Pgto<br>IS     | Valor Pago<br>999,00 | Parcelas |                    | 1 |
|                                                               |                                                |                     | ão será permitido finalizar<br>m estoque.<br>4-PRODUTO 04 | a venda pois os pro    | odutos abaixo n      | ão possuem sak       | 0        |                    |   |
|                                                               |                                                |                     |                                                           |                        |                      |                      |          |                    |   |
|                                                               |                                                |                     |                                                           | 4                      |                      |                      |          |                    |   |

6. Clique em "Sair".

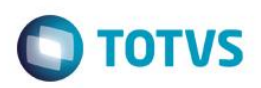

| Condição de Pgto                | 001 A VISTA              |                           |                    |                           | Total Parce | elas 999           | 9,00 Troco   | Table Y  | 0,00    |   |
|---------------------------------|--------------------------|---------------------------|--------------------|---------------------------|-------------|--------------------|--------------|----------|---------|---|
|                                 |                          |                           |                    |                           |             |                    |              |          |         |   |
| <u>F</u> inanciado              | <u>M</u> ulti Negociação | Zerar Pagamento           |                    |                           |             |                    |              |          |         |   |
| Dinheiro                        | Cheque                   | Cgrtao de Credito         | so de Debito Autom | a C <u>o</u> nd negociada | Data        | Forma Pgto         | Valor Pago   | Parcelas |         |   |
| oja Cliente*<br>01<br>Série SAT |                          | Nome Cliente<br>CLITST 10 |                    |                           |             | Dt.Valida<br>25/07 | de<br>7/2016 |          | XFELIPE |   |
| 000068                          |                          | 000001                    | P                  | VENDEDOR PADRAO           |             |                    |              |          | LLOT21  | 1 |

Teste Integrado (Equipe de Testes) - Não se aplica

Teste Automatizado (Central de Automação) - Não se aplica

Dicionário de Dados (Codificação) - Não se aplica